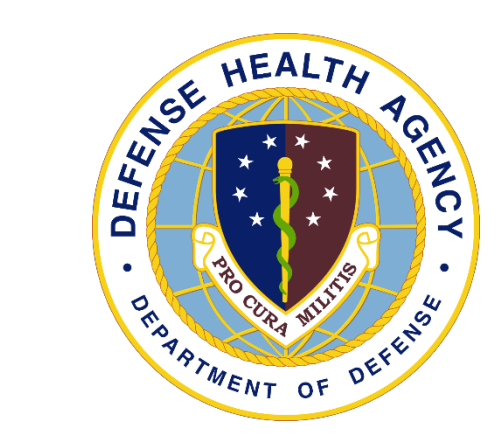

# Medical Affirmative Claims Process MHS Genesis – Revenue Cycle

DHA Uniform Business Office

November 25, 2024

### **Overview of Presentation**

- Process within MHS Genesis Applications
  - Run and prepare injury report
  - Add Profile & Health Plan (P&HP) for Medical Affirmative Claims (MAC)
  - Resolve Work Items
  - Generate claims
- UBO HelpFul HandOut ~ MEDICAL AFFIRMATIVE CLAIMS
  - Detailed steps in document

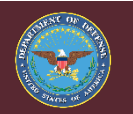

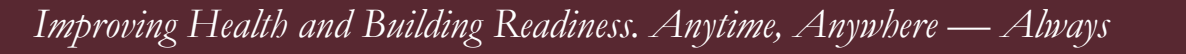

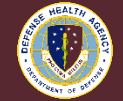

#### **MAC Sections**

- First, Report: Discern Reporting Portal Daily Log of Patients Treated for Injuries is run, and potential MAC cases are forwarded.
- Second, the MAC HIM Coding to include a coding tracker.
- Third, the MAC Tricare Cancel Claim Reverse Adjustments section is completed in Patient Account Perspective.
- Fourth, the MAC Profile and Health Plan section is completed in Registration Perspective, then added to each Encounter in Encounters Perspective.
- Fifth, the MAC Review Encounter section is completed in Patient Account Perspective.
- Sixth, the MAC Claim Billing is performed in Patient Account Perspective.
- Seventh, the MAC Combined Cover Sheet is created. Pending in Discern Reporting.
- Eighth, MAC Medical Data Gathering process is done.
- Nineth, the MAC Posting is completed.

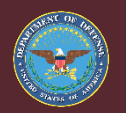

Improving Health and Building Readiness. Anytime, Anywhere — Always

3

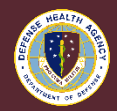

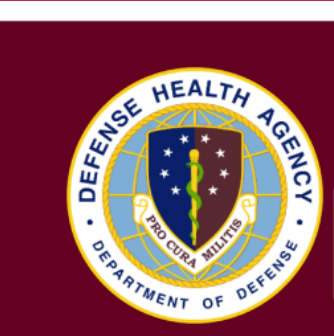

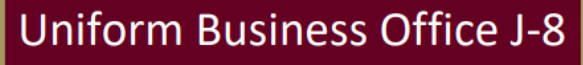

Improving Health and Building Readiness. Anytime, Anywhere-Always

Revenue Cycle

DHA UBO HelpFul HandOut

**Training Guidance** 

MAC PROCESS

Profile & Health Plan

Billing

Posting

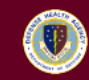

2024

Word Document

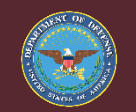

## **Discern Reporting Portal – Running Report 1/2**

- Track Dates, if ran 1 Oct to 5 Oct on 6 Oct, next report will start on 6 Oct.
- Consult with service MCRU-Legal for guidance.

| All Reports (1) My Favor                                       | rites (0) -           |            |                                                     |                                         |                   |
|----------------------------------------------------------------|-----------------------|------------|-----------------------------------------------------|-----------------------------------------|-------------------|
| port Name 🔺                                                    |                       | Categories |                                                     |                                         | Favorite          |
| Daily Log of Patients Treated for I                            | njuries               | Validation |                                                     |                                         | ☆                 |
| <b>)escription:</b><br>This report will be used to Identify in | iuries for MAC claims |            | Suggested Report User:                              | Reporting Application:                  | Run               |
| ····· · · · · · · · · · · · · · · · ·                          | ,                     |            | Suggested Report<br>Frequency:                      | Alternate name:<br>No alternative name. | Run in Background |
|                                                                |                       |            | No suggested frequency.                             |                                         | View Documents    |
|                                                                |                       |            | Number:<br>cd22b1f0-6a6d-421f-ac09-<br>cdf6909172fe |                                         |                   |

## **Discern Reporting Portal – Running Report 2/2**

| Reporting Porta  | 1                                            |
|------------------|----------------------------------------------|
| Reporting Portal | Daily Log of Patients Treated for Injuries 🗙 |
| Change Ru        | intime Prompts                               |
| Daily Log of P   | atients Treated for Injuries                 |
|                  |                                              |
| Chowing n 1      | of 6                                         |
| showing p        |                                              |
| Billing Entity:  | 0125 Madigan AMC                             |

- Move Data to Right OK
- Pop-up:
  - Select Save for Download

| rptdocument.cs<br>Open file |
|-----------------------------|
|                             |
|                             |
|                             |
|                             |

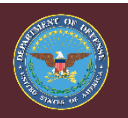

## **MAC Coding Tracker**

- Notification received from MCRU-Legal
  - Identify billable MAC Encounters
  - Forward information to coding
  - Track status
- Recommended not to add P&HP until coding is completed

• Sample tracker to assist with tracking coding

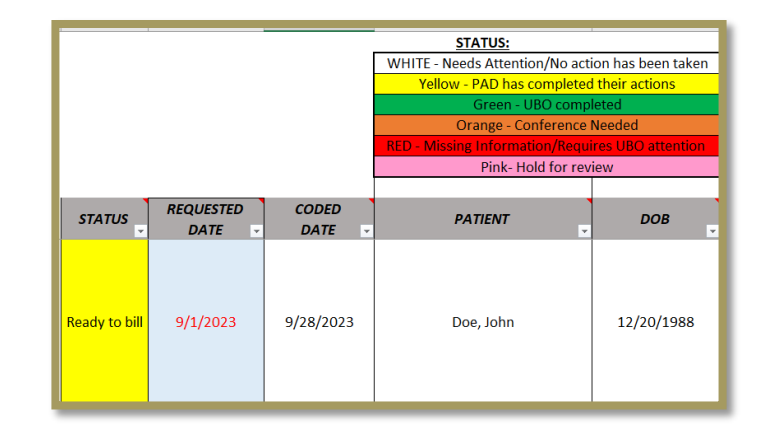

Excel Coding Tracker

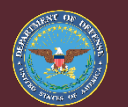

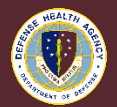

#### **Prepare Encounter ~ Balances Tab**

- Balances Tab ~ Patient Account Perspective
  - Review line items
    - ✓ Health Plans
    - ✓ Adjustments
  - Example has adjustments applied

| 3 | Balance       | 🛚 🗙 🧳 Charge     | s] 👼 Claims] 🔒 | Statements 👩 in | isurance Transactions 😤 Self Pay 1 | Transactions | 😹 Billing Holds 🚺 | 🔍 Workflow 😓 Timeline 🛃 Image | 😡 Balance Summary | Related Encounters | P Refunds |
|---|---------------|------------------|----------------|-----------------|------------------------------------|--------------|-------------------|-------------------------------|-------------------|--------------------|-----------|
|   | Encou         | nter: (1996) 07/ | 10/2023 - 07/1 | 1/2023          |                                    |              |                   |                               |                   |                    |           |
| • | Eiters Search |                  |                |                 |                                    |              |                   |                               |                   |                    |           |
| 1 |               | Begin Date       | Sequence       | Status          | Health Plan                        | Payer        | Financial Class   | Charge Grouping               | Adjustments       | Payments           | Balance   |
|   | <b>1</b>      | 7/10/2023        | Primary        | Complete        | TRICARE PRIME FAMILY M             | TRICARE      | Tricare           | DOD ED Technical Charge Gr    | (\$247.06)        | \$0.00             | \$0.00    |
|   | S.,           | 7/10/2023        | Primary        | Complete        | TRICARE PRIME FAMILY M             | TRICARE      | Tricare           | DOD Default Professional - F  | (\$105.88)        | \$0.00             | \$0.00    |
|   | 2.            | 7/10/2023        | Self Pay       | Ready to bill   | TRICARE FINAL BENEFIT              |              | Self Pay          | Self Pay                      | \$0.00            | \$0.00             | \$0.00    |
|   |               |                  |                | _               |                                    |              |                   |                               |                   |                    |           |

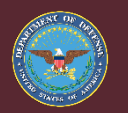

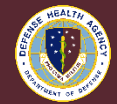

### **Prepare Encounter ~ Insurance Transactions Tab**

- Insurance Transactions Tab ~ Patient Account Perspective
  - Reverse Adjustments
    - ✓ Review line items
    - ✓ Adjustments applied 5100 Tricare
    - ✓ Select all line items Reverse Transactions

| Search | :h     | ~             |            |               |                  |               |                |
|--------|--------|---------------|------------|---------------|------------------|---------------|----------------|
| ype    | Date   | Activity Date | AR GL Date | Reversed Date | Transferred Date | Claim         | Original Amoun |
| Adjust | 4/30/2 | 4/30/2023     | 9/1/2023   | 9/1/2023      |                  |               | (\$38.23       |
| djust  | 4/30/2 | 4/30/2023     | 9/1/2023   | 9/1/2023      |                  | Apply Comment | (\$89.21       |

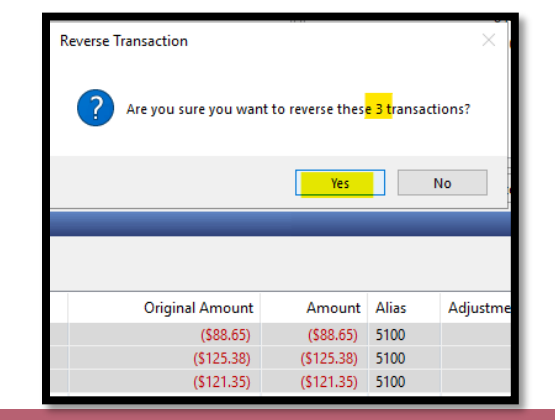

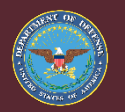

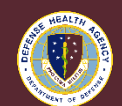

### **Prepare Encounter ~ Claims Tab – Cancel Claim**

- Claims Tab ~ Cancel Claims ~ Patient Account Perspective
  - Review line items
    - ✓ Cancel Claim
    - ✓ Benefit order status updates to Ready to Bill

| 🤪 Ba          | ilances 🔝 | Claims 🖾    | 🔒 Statements <i>វ</i> | Charges 👩 | Insu        | ance Transactions 🕵 Self I                                             | Pay Tra |
|---------------|-----------|-------------|-----------------------|-----------|-------------|------------------------------------------------------------------------|---------|
| 🛼 Е           | ncounter: | - 1         | , April 2022          |           |             |                                                                        |         |
| ► <u>Filt</u> | ers Sear  | ch          | ~                     |           |             |                                                                        |         |
| 3             | #         | Health Plan |                       | Status    |             | Claim 🔭                                                                |         |
|               | 1         |             |                       | Pending   | <b>&gt;</b> | Apply Action Code<br>Apply Adjustment<br>Apply Comment<br>Apply Remark |         |
|               |           |             |                       | _         | ť           | Cancel Claim                                                           |         |

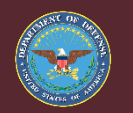

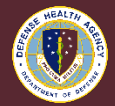

#### **Prepare Encounter ~ Review Balances Tab**

- Balances Tab ~ Patient Account Perspective
  - Review line items
    - ✓ Status is Ready to Bill
    - ✓ No Adjustments or Payments

| 02 | Balance        | s X 🐉 Char | rges 👼 Claims 📑    | Statements    | 👌 Insurance Transactions) 🌠 Self Pay 1 | ransactions | 🛃 Billing Holds | 🚺 Workflow 😔 Timeline 📓 Imag | es 🥪 Balance Summary | 🗓 Related Encounters | s 🌮 Refunds |
|----|----------------|------------|--------------------|---------------|----------------------------------------|-------------|-----------------|------------------------------|----------------------|----------------------|-------------|
| 5  | Encou          | nter:      | )7/10/2023 - 07/11 | 1/2023        |                                        |             |                 |                              |                      |                      |             |
| •  | <u>Filters</u> | Search     | ~                  |               |                                        |             |                 |                              |                      |                      |             |
| 1  | ! 🕞            | Begin Date | Sequence           | Status        | Health Plan                            | Payer       | Financial Class | Charge Grouping              | Adjustments          | Payments             | Balance B   |
|    |                | 7/10/2023  | Primary            | Ready to bill | TRICARE PRIME FAMILY M                 | TRICARE     | Tricare         | DOD ED Technical Charge Gr   | \$0.00               | \$0.00               | \$247.06    |
|    | 2              | 7/10/2023  | Primary            | Ready to bill | TRICARE PRIME FAMILY M                 | TRICARE     | Tricare         | DOD Default Professional - F | \$0.00               | \$0.00               | \$105.88 H  |
|    | 2,             | 7/10/2023  | Self Pay           | Ready to bill | TRICARE FINAL BENEFIT                  |             | Self Pay        | Self Pay                     | \$0.00               | \$0.00               | \$0.00      |

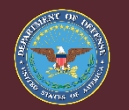

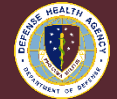

### **Profile and Health Plan ~ MAC**

- Profile and Health Plan ~ Registration Perspective
  - Health Plan Selection
    - ✓ Add MAC P&HP

| ligible Plans for Subscriber (0)                                                              |                  |      |         |                                   |                                                       |              |                                                                                |          |     |
|-----------------------------------------------------------------------------------------------|------------------|------|---------|-----------------------------------|-------------------------------------------------------|--------------|--------------------------------------------------------------------------------|----------|-----|
| ealth Plan Search                                                                             |                  |      |         |                                   |                                                       |              |                                                                                |          |     |
|                                                                                               |                  |      |         |                                   |                                                       |              |                                                                                |          |     |
| Search Bv                                                                                     |                  |      |         |                                   |                                                       |              |                                                                                | <b>↓</b> |     |
| Deven Nerre                                                                                   |                  |      |         |                                   |                                                       |              |                                                                                | Saarah   | Cla |
| Payer Name 💎                                                                                  | MAC              |      |         |                                   |                                                       |              |                                                                                | Sedich   | CIE |
|                                                                                               | L                |      |         |                                   |                                                       |              |                                                                                |          |     |
|                                                                                               |                  |      |         |                                   |                                                       |              |                                                                                |          |     |
| Health Plan                                                                                   | Insurance Office | Туре | Address | Payer                             | Financial Class                                       | Plan Aliases | Service Type                                                                   |          |     |
| Health Plan > 000 MAC CMAC RX                                                                 | Insurance Office | Туре | Address | Payer<br>MAC                      | Financial Class<br>MAC                                | Plan Aliases | Service Type<br>Pharmacy Only                                                  |          |     |
| Health Plan<br>> 000 MAC CMAC RX<br>> 000 MAC WORK COMP RX                                    | Insurance Office | Туре | Address | Payer<br>MAC<br>MAC               | Financial Class<br>MAC<br>Self Pay                    | Plan Aliases | Service Type<br>Pharmacy Only<br>Pharmacy Only                                 |          |     |
| Health Plan<br>> 000 MAC CMAC RX<br>> 000 MAC WORK COMP RX<br>> MAC CMAC                      | Insurance Office | Туре | Address | Payer<br>MAC<br>MAC<br>MAC        | Financial Class<br>MAC<br>Self Pay<br>MAC             | Plan Aliases | Service Type<br>Pharmacy Only<br>Pharmacy Only<br>Medical Only                 |          |     |
| Health Plan<br>> 000 MAC CMAC RX<br>> 000 MAC WORK COMP RX<br>> MAC CMAC<br>MAC FINAL BENEFIT | Insurance Office | Туре | Address | Payer<br>MAC<br>MAC<br>MAC<br>MAC | Financial Class<br>MAC<br>Self Pay<br>MAC<br>Self Pay | Plan Aliases | Service Type<br>Pharmacy Only<br>Pharmacy Only<br>Medical Only<br>Medical Only |          |     |

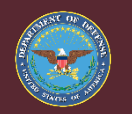

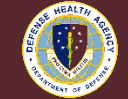

### **Profile and Health Plan ~ Add Insurance**

- Profile and Health Plan ~ Registration Perspective
  - Enter Name and Address of where claims will be sent
  - Complete Plan Details

| Health Plan<br>Search for Health Plan                                                                                                    |
|----------------------------------------------------------------------------------------------------|
| Search for Health Plan          Weth There there the There there the |

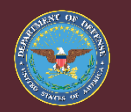

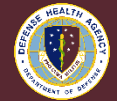

### **Profile and Health Plan ~ MAC P&HP**

- Profile and Health Plan ~ Registration Perspective
  - Insurance Tab
    - ✓ Add Profile
    - ✓ Link Healt<u>h Plan</u>

| atient Alerts and Statuses Military Informati          | on Re             |                                                                                           |          |                 |            |               |          |
|--------------------------------------------------------|-------------------|-------------------------------------------------------------------------------------------|----------|-----------------|------------|---------------|----------|
| Medicare Coverage Medicare B                           | enefici<br>nage l | ary ID Wounded Warrior<br>NO<br>Profiles III Submit Eligibility Log Eligibility Details 👻 |          |                 |            |               |          |
| Profile                                                | Seq               | Health Plan                                                                               | Payer    | Financial Class | Subscriber | Member Number | Group Nu |
|                                                        | 1                 | MAC CMAC                                                                                  | MAC      | MAC             |            |               |          |
|                                                        |                   |                                                                                           |          |                 |            |               |          |
| DOD-US MILITARY RETIRED FAMILY MBR                     |                   | TRUCARE DRIME FAMILY MOR                                                                  | TRICARE  | Tricare         |            |               | 315      |
| <ul> <li>DOD-US MILITARY RETIRED FAMILY MBF</li> </ul> | 1                 | TRICARE PRIME PAIMILT MDR                                                                 |          |                 |            |               |          |
| V DOD-US MILITARY RETIRED FAMILY MBR                   | 1 2               | TRICARE FINAL BENEFIT                                                                     | Self Pay | Self Pay        |            |               |          |
| DOD-US MILITARY RETIRED FAMILY MBR     Pharmacy        | 1 2               | TRICARE FINAL BENEFIT                                                                     | Self Pay | Self Pay        |            |               |          |

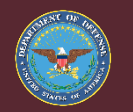

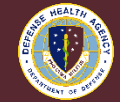

### **Profile and Health Plan ~ Encounters**

- Profile and Health Plan ~ Encounters Perspective
  - Perform this step after coding is completed
     ✓ MAC claims with updated codes
  - Insurance Tab
    - ✓ Change Profile for MAC related encounters

| Select the insurance profile that you wish to copy fr | om the patient to this encounter.                       |          |               |
|-------------------------------------------------------|---------------------------------------------------------|----------|---------------|
| Profile                                               | Plan Name                                               | Payer    | Financial Cla |
| V DOD-MEDICAL AFFIRMATIVE CLAIMS                      |                                                         |          |               |
|                                                       | MAC CMAC                                                | MAC      | MAC           |
| V DOD-US MILITARY RETIRED FAMILY MBR                  |                                                         |          |               |
|                                                       | TRICARE PRIME FAMILY MBR                                | TRICARE  | Tricare       |
|                                                       | TRICARE FINAL BENEFIT                                   | Self Pay | Self Pay      |
| ✓ □ Pharmacy                                          |                                                         |          |               |
|                                                       | 602 Direct Care and TRICARE Mail Order and Retail Pharm | TRICARE  | Tricare       |

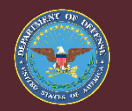

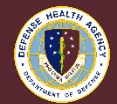

#### **Accident Related Visit ~ Encounter Details**

- Encounter Details Tab ~ Encounter Perspective
  - Accident Related Visit
    - ✓ Pending update for accident type

|                                                                                                    | 🔇 Encounters 🔇 *Encounter Details 🛛 🌙 Patient Cases                                                                                                    |
|----------------------------------------------------------------------------------------------------|----------------------------------------------------------------------------------------------------|
| Encounters     O *Encounter Details      A Patient Cases                                                                                                    | O Encounter;                                                                                                    |
| © Encounter: 04/06/2023 8:30 AM-04/06/2023 11:59 PM                                                                                                    | Patient Information Encounter Information Guarantor Insurance UB04                                                                                                    |
| Patient Information     Encounter Information     Guaranter Insurance     UB04       Location     Building     Nurse Unit     Room       V126C     0126C-FM     0126C-FM     Market Unit       Bed     Encounter Type     Previous Patient Type       Clinic     Clinic     Volume       Accommodation     Accommodation Reguest     Volume                                                                                                    | Location<br>Facility Building Nurse Unit Room<br>0127A 0127A-PT 0127A-PT-CL 0127A-PT-CL 0127A- |
| Encounter Details Admit Type Adma Souce Admit Type Adma Souce Referral Source Referral Source | Encounter Information       Admit Type       Referral Source       Reason for Visit         Elective       v       F/U shoulder       Accident Date         Accident Related Visit       Patient Case       Accident M/ TPL Coverag v       109/29/2021         Ves       v       Accident State       Onset of Illness         Location       Accident State       Onset of Illness         Accident Description       v       Image: Coveraging the state v                                                                                                    |

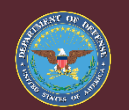

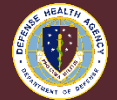

#### **Review Encounter ~ Balances Tab**

- Review Encounter ~ Patient Account Perspective
  - Balances Tab Encounter Level
    - ✓ Voided Status Tricare Health Plan
      - All columns should be "0.00"
    - ✓ Ready to Bill Status MAC CMAC Health Plan
      - Balance column with charges

| 3  | Balance                            | es 🗙 🥔 Charges | 👼 Claims 🔒 | Statements  | る Insurance Transactions 🌠 Sel | f Pay Transactions | 3 Billing Holds | 🜔 Workflow 😔 Timeline 📓 Ir   | nages 🥔 Balance Summary | 🗓 Related Encounter: | s 🌮 Refunds |
|----|------------------------------------|----------------|------------|-------------|--------------------------------|--------------------|-----------------|------------------------------|-------------------------|----------------------|-------------|
| 5  | Encounter:,07/10/2023 - 07/11/2023 |                |            |             |                                |                    |                 |                              |                         |                      |             |
| ۰. | Filters                            | Search         | ~          |             |                                |                    |                 |                              |                         |                      |             |
| 1  | ! 🕞                                | Begin Date     | Sequence   | Status      | Health Plan                    | Payer              | Financial Class | Charge Grouping              | Adjustments             | Payments             | Balance     |
|    | 10,0                               | 7/10/2023      | Primary    | Voided      | TRICARE PRIME FAMILY           | M TRICARE          | Tricare         | DOD ED Technical Charge Gr   | · \$0.00                | \$0.00               | \$0.00      |
|    | 12.                                | 7/10/2023      | Primary    | Ready to bi | I MAC CMAC                     | MAC                | MAC             | DOD ED Technical Charge G    | r \$0.00                | \$0.00               | \$247.06    |
|    | 2                                  | 7/10/2023      | Primary    | Voided      | TRICARE PRIME FAMILY           | M TRICARE          | Tricare         | DOD Default Professional - F | \$0.00                  | \$0.00               | \$0.00      |
|    | <b>S</b> .                         | 7/10/2023      | Primary    | Ready to bi | I MAC CMAC                     | MAC                | MAC             | DOD Default Professional - F | \$0.00                  | \$0.00               | \$105.88    |
|    | 2,                                 | 7/10/2023      | Self Pay   | Ready to bi | I Self Pay                     |                    | Self Pay        | Self Pay                     | \$0.00                  | \$0.00               | \$0.00      |

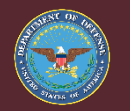

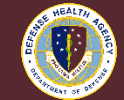

#### **Review Encounter ~ Claims Tab**

- Review Encounter ~ Patient Account Perspective
  - Tricare Health Plans
    - ✓ Voided Status No Payments and No Adjustments
      - Resolve if there are any transactions

| 🔎 B      | alances | 🐬 Claims 🗙 🔒 Statement | s 🐉 Charges 👩 | Insurance Transaction | s 🎇 Self Pay 1 | Transactions | 😔 Timeline 🧕 | Billing Holds | Images |
|----------|---------|------------------------|---------------|-----------------------|----------------|--------------|--------------|---------------|--------|
| <b>i</b> | incount | er: 04/06/2023 - 04/   | 06/2023       |                       |                |              |              |               |        |
| ► Eil    | ters    | Search 👻               | <b>—</b>      |                       |                |              |              |               |        |
| 100      | #       | Health Plan            | Status        | Claim                 | Total Charges  | Payments     | Adjustments  | Remainder     | Statem |
| 53       |         |                        |               |                       | 634.50         | 20.00        | 1004 501     | 20.00         |        |

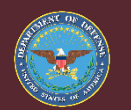

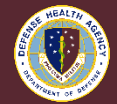

#### **Review Encounter ~ Workflow Tab**

- Review Encounter ~ Patient Account Perspective
  - Voided Benefit Order 'WI'
    - ✓ Apply Action Code D170 to resolve 'WI' if zero balance
  - Ticket submitted, 'WI' should not occur if balance is already zero

| <b>Д</b> В   | Balanc                           | es 🚯 Charges | s 🔝 Claim | ıs 🗟 Statements 1 Insurance Transactions | Pay Transactions 실 Billing Holds 😥 W | <mark>'orkflow × 😔 Timeline 🛛</mark> |  |  |  |  |
|--------------|----------------------------------|--------------|-----------|------------------------------------------|--------------------------------------|--------------------------------------|--|--|--|--|
| 5            | Fncounte 07/20/2023 - 07/20/2023 |              |           |                                          |                                      |                                      |  |  |  |  |
| ► <u>Fil</u> | <u>lters</u>                     | Search       |           | <b>v</b>                                 |                                      |                                      |  |  |  |  |
|              | D                                | Status Date  | Amount    | Work Item                                | Status                               | Reason                               |  |  |  |  |
| 1            | 3 6                              | . 09/07/2023 | \$121.35  |                                          | Discharged, Not Ready to Bill        | Insurance billing holds exist        |  |  |  |  |
| 1            | 6                                | . 09/07/2023 | \$88.65   |                                          | Discharged, Not Ready to Bill        | Insurance billing holds exist        |  |  |  |  |
|              | 5 6                              | . 09/07/2023 | \$0.00    | D170 - DOD Voided Benefit Order          | Voided Benefit Order 'WI'            | DOD Voided Benefit Order             |  |  |  |  |
|              | 5 6                              | . 09/07/2023 | \$0.00    | D170 - DOD Voided Benefit Order          | Voided Benefit Order 'WI'            | DOD Voided Benefit Order             |  |  |  |  |
|              | 5 🖇                              | . 09/07/2023 | \$0.00    | D170 - DOD Voided Benefit Order          | Voided Benefit Order 'WI'            | DOD Voided Benefit Order             |  |  |  |  |
|              | 5 6                              | . 09/07/2023 | \$0.00    | D170 - DOD Voided Benefit Order          | Voided Benefit Order 'WI'            | DOD Voided Benefit Order             |  |  |  |  |

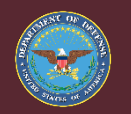

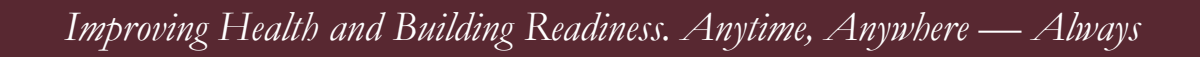

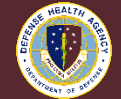

## **Timeline ~ Apply Comment**

- Timeline Apply Comment ~ Patient Account Perspective
  - Apply at the Patient Account Level (Navi-Bar)
    - ✓ Start comment with "MAC"
    - ✓ Search for "MAC" Comment filter

| Patient Account X         |            |                 |   |                   |
|---------------------------|------------|-----------------|---|-------------------|
|                           |            |                 | 8 | l 🥪 Balance Sumn  |
| Patient Account           |            |                 | 5 | Apply Action Code |
| Account                   | Balance 40 | Billing Entity: |   | Apply Adjustment  |
| Home Dhone + 000000000    | \/ID       |                 | ø | Apply Comment     |
| I Home Ubonet + 000000000 | VID        |                 | - |                   |
|                           |            |                 |   |                   |
|                           |            |                 |   |                   |
|                           |            |                 |   |                   |
|                           |            |                 |   |                   |

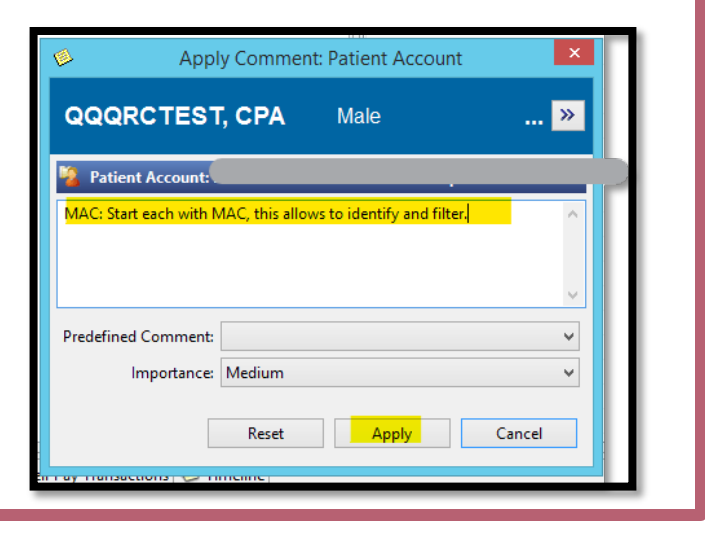

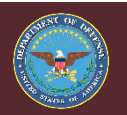

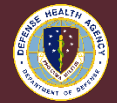

#### **Generate Claim ~ Balances Tab**

- Balances Tab ~ Patient Account Perspective
  - Claim status should be Ready to Bill
    - ✓ Select Generate Claim from list

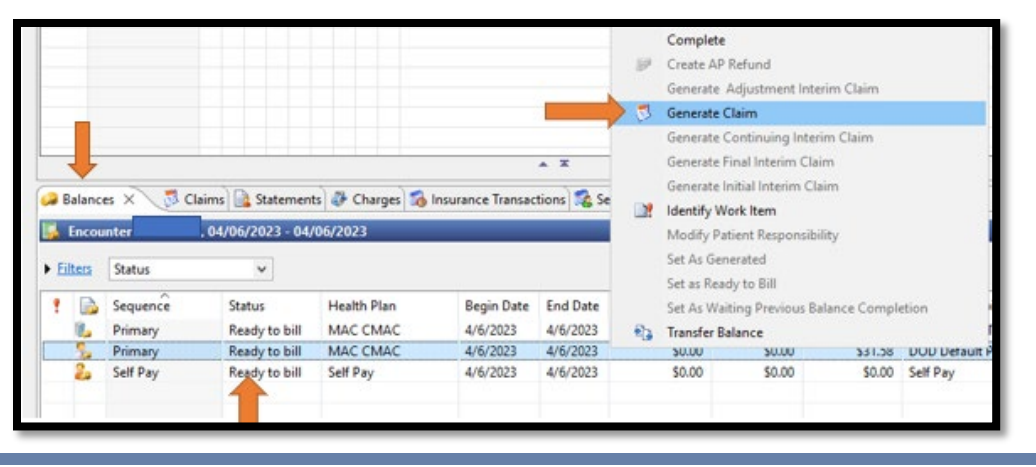

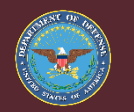

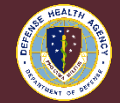

#### **Generate Claim ~ On-Demand Claim Preview/Submission**

- On-Demand Claim Preview/Submission
  - Claim Type Select Paper for UB04/CMS1450
  - Claim Type Select CMS 1500 0805 or CMS 1500 0212
    - ✓ Review CMS1500, bottom of form will have the version

| On-Demand Claim Previ<br>Select the parameters of the                     | ew/Submission<br>claim to generate.              | On-Demand (<br>Select the para                                                                            | Claim Preview/Submission<br>meters of the claim to generate.                                                                                                    |
|---------------------------------------------------------------------------|--------------------------------------------------|----------------------------------------------------------------------------------------------------|----------------------------------------------------------------------------------------------------|
| Date of service from: **/**/****<br>Date of service through: **/**/***    | Type of bill: 013X (Default)                     | Date of service from: **<br>Date of service through: **                                                   | Image: symplement     Image: symplement       Image: symplement     Image: symplement       Image: symplement |
| Claim Type<br>O Electronic 4010<br>O Electronic 5010 (Default)<br>@ Paper | Print queue:<br>Paper type:<br>0 - Plain Paper V | Claim Type<br>Claim Type<br>Electronic 4010<br>Electronic 5010 (Defaul<br>CMS1500 0805<br>©[CMS1500 0212] | 10 Print queue: Paper type: O - Plain Paper V                                                                                                    |
|                                                                           | OK Can                                           | cel                                                                                                    | ОК                                                                                                    |

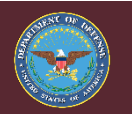

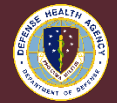

### **Generate Claim ~ Bill Record Browser Submit**

• Ensure you select "submit" icon

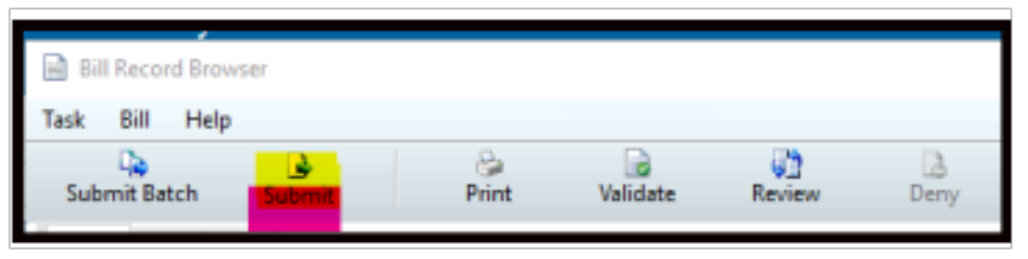

 Bill Record Submission pop-up, this step cannot be skipped. Skipping will leave claim in Ready to bill status.

| 0  | lalance    | G Claims X   | 🖉 Charges 🔒 Stater | vents 🐞 insurance Tra | nsactions 1 🍇 S | ell Pay Transactions 🕌 | Billing Holds 🚺 | Workflow 😣 Time | ine 🔚 Images 🖌 | Balance Sur | nmary 📴 Relati | ed Encounters | Refunds       |          |            |
|----|------------|--------------|--------------------|-----------------------|-----------------|------------------------|-----------------|-----------------|----------------|-------------|----------------|---------------|---------------|----------|------------|
|    | s texcente |              |                    |                       |                 |                        |                 |                 |                |             |                |               |               |          |            |
| ÞE | tes        | Search       | ٣                  |                       |                 |                        |                 |                 |                |             |                |               |               |          |            |
| 5  | ٠          | Created Date | Submitted Date     | Transmitted Date      | Status          | Total Charges          | Payments        | Adjustments     | Remainder      | Variance    | Health Plan    | Claim         | Status Reason | Sequeñce | Media Type |
| R  | 1          | 7/15/2024    | 7/15/2024          | 7/15/2024             | Transmitted     | \$129.13               | \$0.00          | \$0.00          | \$129.13       | \$0.00      | MAC CMAC       | 300002        | Auto Submit   | Primary  | Paper      |
| 8  | 1          | 7/15/2024    | 7/15/2024          | 7/15/2024             | Transmitted     | \$8.13                 | \$0.00          | \$0.00          | \$8.13         | \$0.00      | MWC CMAC       | 300002        | Auto Submit   | Primary  | Paper      |
|    | 1          | 7/15/2024    | 7/15/2024          | 7/15/2024             | Transmitted     | \$148.26               | \$0.00          | \$0.00          | \$148.25       | \$0.00      | MAC CMAC       | 300002        | Auto Submit   | Primary  | Paper      |

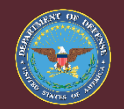

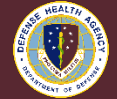

### **Generate Claim ~ Bill Record Browser Validate**

- Bill Record Browser
  - Validate for any errors

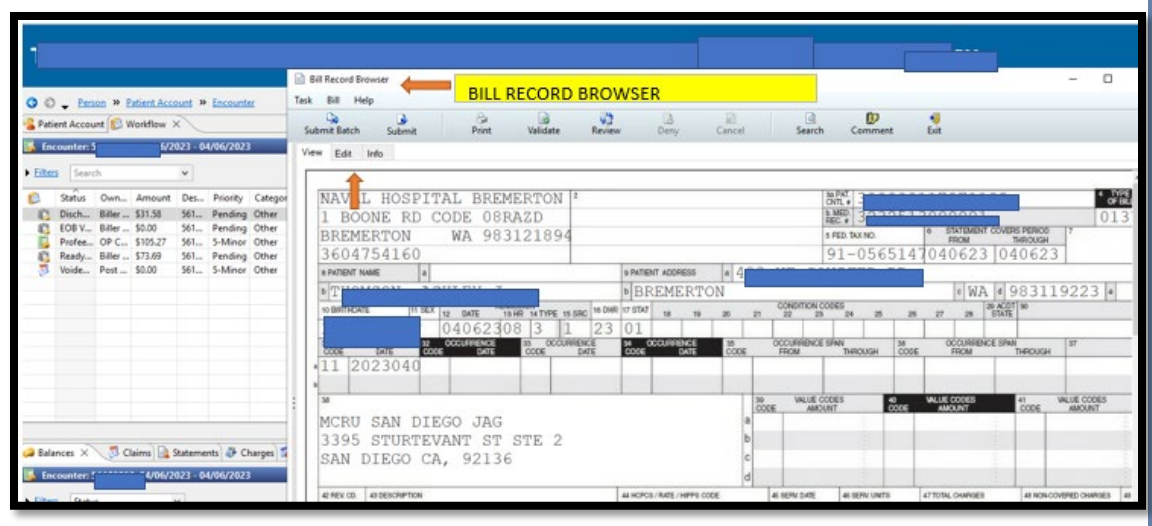

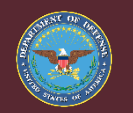

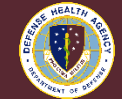

### **Generate Claim ~ Bill Record Browser Print**

- Bill Record Browser
  - Print to local printer Pending PDF option

| 📚 🛛 Bill Re                                                                                                    | cord Submission       | ×                 |
|----------------------------------------------------------------------------------------------------|-----------------------|-------------------|
| Claim Print C                                                                                                    | Options               |                   |
| Claim of Claim of | only                  |                   |
| O Itemize                                                                                                    | d bill only           |                   |
| O Both cl                                                                                                    | aim and itemized bill | I                 |
| Itemized bill p                                                                                                    | rint queue:           |                   |
|                                                                                                    |                       | 2                 |
| Paper type:                                                                                                    |                       | Number of copies: |
| 0 - Plain Pap                                                                                                    | er v                  | 1                 |
|                                                                                                    | Print                 | Cancel            |
|                                                                                                    | FUIL                  | Galicei           |

| Out  | out Destir                                         | ation                                                    |                                                                               |                    |                                |
|------|----------------------------------------------------|----------------------------------------------------------|-------------------------------------------------------------------------------|--------------------|--------------------------------|
| Task | View                                               |                                                          |                                                                               |                    |                                |
|      | efault<br>) Always tr<br>) Always u<br>utput Devio | eat my personal defaul<br>se the default output d<br>ces | t output destination as the default<br>lestination associated with the comput | er that I am using |                                |
|      | Favorites                                          | Other Output Device                                      | s                                                                             |                    |                                |
|      | Device Name<br>Boremnbw1204a                       |                                                          | Description<br>Business Office - Third Party Insur                            | Type<br>PRINTER    | Location<br>0126A-NH Bremerton |

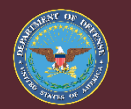

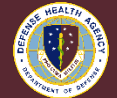

## **Discern Reporting ~ MAC Combined Cover Sheet**

- MAC Combined Cover Sheet ~ Discern Reporting
  - In validation phase Use manual form

| *Billing Entity                           | 0105-AHC Moncrief-Jackson<br>0106-28th Medical Group<br>0108 AMC William Beaumont - Bliss<br>0109-AMC BAMC-F5H | ^ |  |
|-------------------------------------------|----------------------------------------------------------------------------------------------------|---|--|
|                                           | 0110 AMC Darnall-Hood<br><                                                                                     | > |  |
| *MRN                                      |                                                                                                    |   |  |
| *Case Number                              | PENDING CASE NUMBER                                                                                            |   |  |
| Current Organization and Station          |                                                                                                    |   |  |
| *How                                      | UNKNOWN HOW                                                                                                    |   |  |
| *When                                     | 07/11/2023 WHEN                                                                                                |   |  |
| *Where                                    | UNKNOWN WHERE                                                                                                  |   |  |
| *Type Of Notification                     | Initial<br>Transfer<br>Update<br>Final                                                                         |   |  |
| *Total Charges                            | 100.00                                                                                                    |   |  |
| Title of Preparer                         | DHA UBO MACI                                                                                                   |   |  |
| Return to prompts on close of ou<br>leady | Execute Cancel                                                                                                 |   |  |

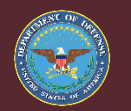

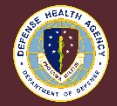

### **Revenue Cycle ~ Non-Production**

- DOD ID 2110183162
  - Encounter
- Cancelling MPI only in Non-Production
- Profile- Using VA Tricare only in Non-Production
  - Tricare data is populated by MPI/DEERS retrieve

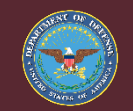

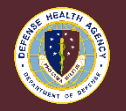

## **Medical Billing Data ~ Gathering**

- Gathering Medical Billing Data
  - Refer to HelpFul HandOut for options
    - ✓ Pharmacy
    - 🗸 Lab / RAD

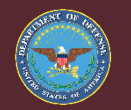

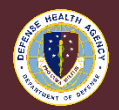

## **Post Payments – Adjustments ~ Manual Remittance**

- Manual Remittance ~ Post Payments and Adjustments
  - Create Manual Remittance Icon ~ Patient Account Perspective
  - Payment Alias Revenue Cycle
    - ✓ 4600 Insurance Payment for claims
    - ✓ 4706 Law Firm Payment for claims
    - ✓ PLB TL for Non-Revenue Cycle (Tricare, AirEvac...)
  - Adjustment Alias
    - ✓ W50 DOD MAC WO
  - ABACUS claims are posted in ABACUS.

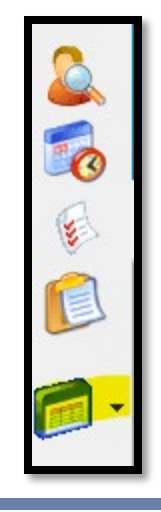

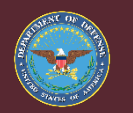

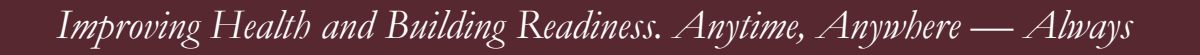

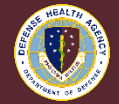

### **Post Payments – Adjustments ~ Create MTF Deposit**

- Create New Remittance
  - MTF received check in mail
  - Payer is MAC, payors are not set-up
  - Attorney Check 4706 Payment Alias
  - MAC Adjustment is W50
  - Payment Breakdown, Claims \$1500 and Non-AR GL for Tricare portion \$500
  - Adjustment \$1000 W50

| Crea                                                                          | te New                                                                                                    | Remittance – 🗖 🛛 |  |  |  |  |  |  |  |  |
|-------------------------------------------------------------------------------|----------------------------------------------------------------------------------------------------|------------------|--|--|--|--|--|--|--|--|
| Remittance Name                                                               |                                                                                                    |                  |  |  |  |  |  |  |  |  |
| 08312023 08152023 ATTC                                                        | 08312023 08152023 ATTORNEY \$2000                                                                                         |                  |  |  |  |  |  |  |  |  |
| Currency Type                                                                 |                                                                                                    |                  |  |  |  |  |  |  |  |  |
| United States Dollar                                                          |                                                                                                    | ~                |  |  |  |  |  |  |  |  |
| Payment Control Total                                                         | Payment Control Total                                                                                                    |                  |  |  |  |  |  |  |  |  |
| \$2,000.00                                                                    |                                                                                                    |                  |  |  |  |  |  |  |  |  |
| Deposit Date                                                                  |                                                                                                    | Posted Date      |  |  |  |  |  |  |  |  |
| 08/15/2023                                                                    |                                                                                                    | 08/31/2023       |  |  |  |  |  |  |  |  |
| Payer                                                                         |                                                                                                    |                  |  |  |  |  |  |  |  |  |
| MAC                                                                           |                                                                                                    |                  |  |  |  |  |  |  |  |  |
| Payment Method                                                                |                                                                                                    | Check Date       |  |  |  |  |  |  |  |  |
| Check                                                                         | ~                                                                                                    | 08/11/2023       |  |  |  |  |  |  |  |  |
| Check Number                                                                  |                                                                                                    |                  |  |  |  |  |  |  |  |  |
| 123456                                                                        |                                                                                                    |                  |  |  |  |  |  |  |  |  |
| Payment Alias                                                                 |                                                                                                    | Adjustment Alias |  |  |  |  |  |  |  |  |
| <u>4706</u>                                                                   |                                                                                                    | <u>W50</u>       |  |  |  |  |  |  |  |  |
| Apply Comment                                                                 |                                                                                                    |                  |  |  |  |  |  |  |  |  |
| Payment received from<br>\$1500 for Claims and \$<br>Adjust off balance \$100 | Payment received from ABC Law Firm, MTF deposited<br>\$1500 for Claims and \$500 for Tricare<br>Adjust off balance \$1000 |                  |  |  |  |  |  |  |  |  |
| Predefined Comment:                                                           | Predefined Comment:                                                                                                    |                  |  |  |  |  |  |  |  |  |
| Importance:                                                                   | Mediun                                                                                                    | n v              |  |  |  |  |  |  |  |  |
|                                                                               |                                                                                                    | OK Cancel        |  |  |  |  |  |  |  |  |

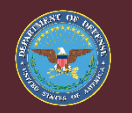

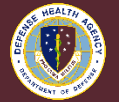

#### **Post Payments – Adjustments ~ Create Legal Deposit**

- Create New Remittance
  - Legal deposited and created DD1131
     ✓ Payment Method
    - External Collection
    - ✓ Payment Description
      - DD1131 Payment MCRU...

| 🥵 Create New Remittance – 🗖 🗙                    |
|--------------------------------------------------|
| Remittance Name                                  |
| 08312023 08012023 MCRU \$1000                    |
| Currency Type                                    |
| United States Dollar 🗸 🗸                         |
| Payment Control Total                            |
| \$1,000.00                                       |
| Deposit Date Posted Date                         |
| 08/17/2023 🗰 08/31/2023 🗰                        |
| Payer                                            |
| MAC                                              |
| Payment Method Check Date                        |
| External Collection                              |
| Payment Description                              |
| DD1131 Payment MCRU San Diego                    |
| Payment Alias Adjustment Alias                   |
| 4600 W50                                         |
| Apply Comment                                    |
| DD1131 Payment received from MCRU from Insurance |
| Predefined Comment: 🗸 🗸                          |
| Importance: Medium V                             |
| OK Cancel                                        |

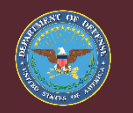

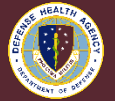

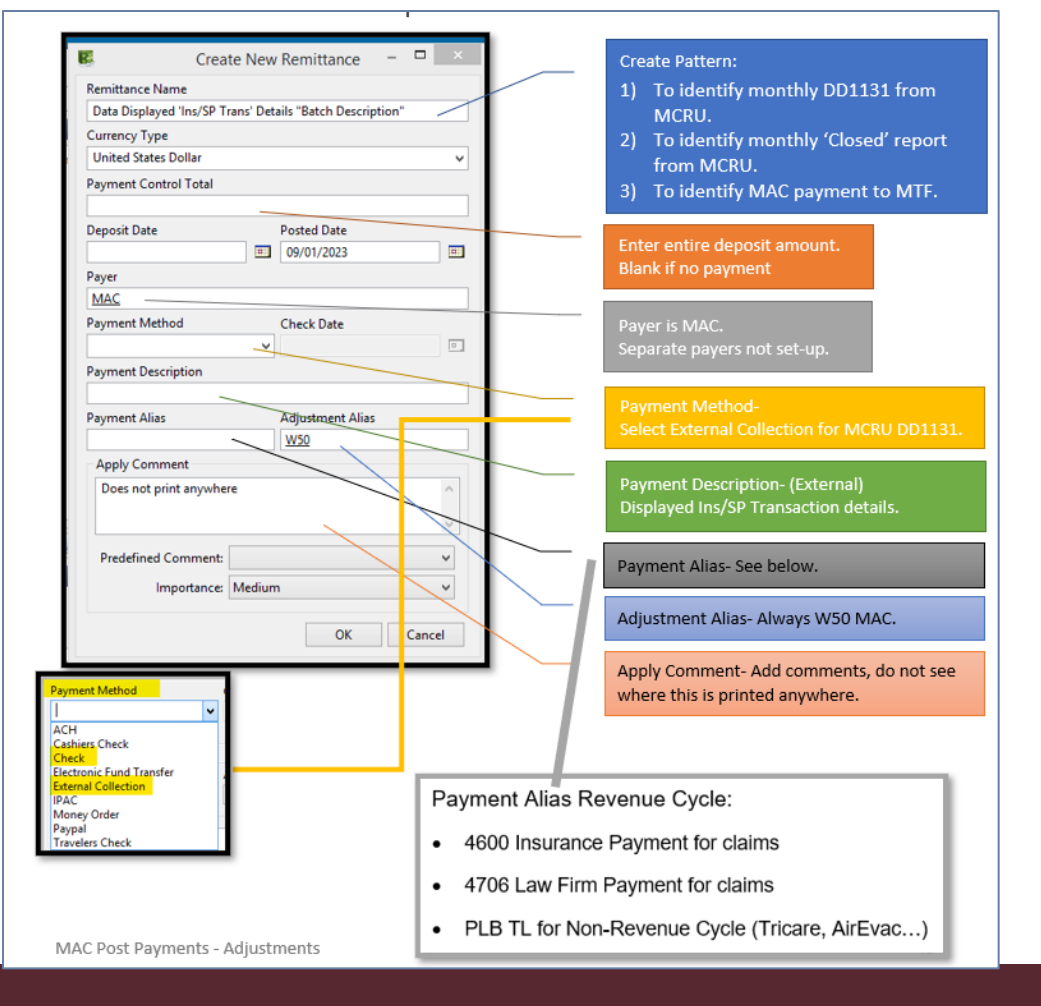

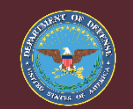

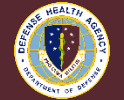

# **Helpful Links**

- Helpful Handouts
  - <u>https://info.health.mil/bus/brm/ubo/Pages/UBORC.aspx</u>
- UBO Roster
  - DHA Uniform Business Office Roster All Items
- Revenue Cycle DHA UBO HelpFul HandOut Training Guidance
  - MAC PROCESS
  - <u>https://info.health.mil/bus/brm/ubo/HelpFul%20HandOuts%20v2/ UB0%20HelpFul%20HandOut%20(5b2p)%20MAC%20MEDICAL%20</u> <u>AFFIRMATIVE%20CLAIMS%202024\_0715.pdf</u>

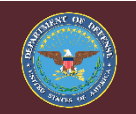

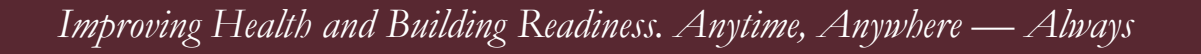

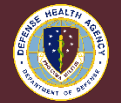

## **Instructions for CEU Credit**

This in-service webinar has been approved by the American Academy of Professional Coders (AAPC) for 1.0 Continuing Education Unit (CEU) credit for DoD personnel (.mil address required). Granting of this approval in no way constitutes endorsement by the AAPC of the program, content or the program sponsor. There is no charge for this credit.

- Live broadcast webinar (Post-Test not required)
  - Login prior to the broadcast with your: 1) full name; and 2) your site
  - View the entire broadcast
  - After completion of both live broadcasts and after attendance records have been verified, a Certificate of Approval including an AAPC Index Number will be offered via e-mail to participants who logged in to attend. Please email <u>webmeeting@triafed.com</u> to receive CEU. This may take several business days.
- Archived webinar (Post-Test required)
  - View the entire archived webinar (free and available on demand at <u>https://health.mil/Military-Health-Topics/Access-Cost-Quality-and-Safety/Uniform-Business-Office/UBO-Learning-Center/Archived-Webinars</u>
  - Complete a post-test available with the archived webinar
  - E-mail answers to <u>webmeeting@triafederal.com</u>
  - If you receive a passing score of at least 70%, we will e-mail MHS personnel with a .mil email address a Certificate of Approval including an AAPC Index Number
- The original Certificate of Approval may not be altered except to add the participants name and webinar date or the date the archived Webinar was viewed. Certificates should be maintained on file for at least six months beyond your renewal date in the event you are selected for CEU verification by AAPC
- For additional information or questions regarding AAPC CEUs, please contact the AAPC.
- Other organizations, such as American Health Information Management Association (AHIMA), American College of Healthcare Executives (ACHE), and American Association of Healthcare Administrative Managers (AAHAM), may also grant credit for DHA UBO Webinars. Check with the organization directly for qualification and reporting guidance.

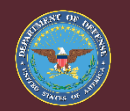

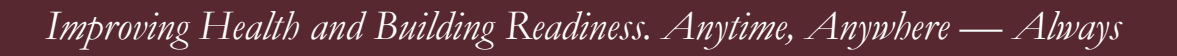

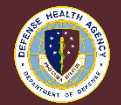